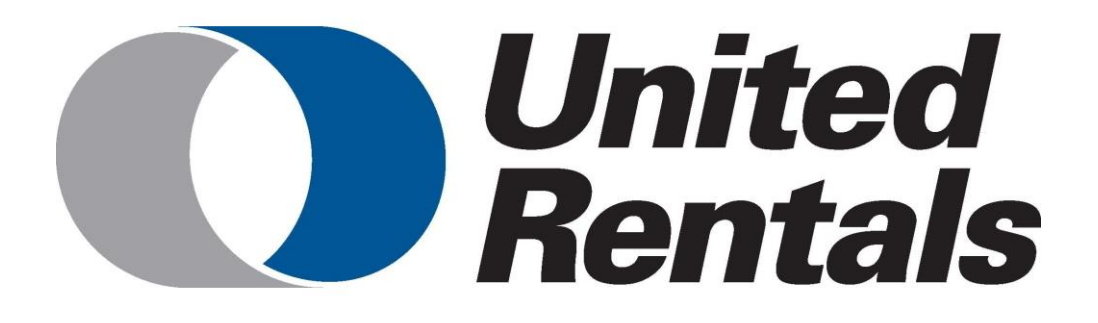

# Handleiding Kijkgebruiker Eqinfo

| Revisie | Omschrijving | Datum      | Door            |
|---------|--------------|------------|-----------------|
| 1.0     | Definitief   | 09/08/2019 | Gijs van Wijmen |
| 2.0     | Update       | 17/02/2025 | Stephan Eekman  |

## Inhoudsopgave (klik op het hoofdstuk om erheen te gaan)

| Inleiding                                    | 3 |
|----------------------------------------------|---|
| Overig                                       | 4 |
| Inloggen                                     | 4 |
| Sneller werken                               | 4 |
| Snelkoppeling maken                          | 4 |
| Gebruikersnaam en wachtwoord onthouden       | 5 |
| Lay-out aanpassen                            | 5 |
| Sorteren                                     | 3 |
| Kolommen verplaatsen                         | 7 |
| Kolommen toevoegen                           | 8 |
| Weergave opslaan                             | 9 |
| Weergavebeheer10                             | C |
| 1. Objecten1 <sup>2</sup>                    | 1 |
| 1.1 Objecten zoeken                          | 1 |
| Filteren en klikken1 <sup>2</sup>            | 1 |
| Snelfilter                                   | 2 |
| 1.2 Objectinformatie inzien12                | 2 |
| Informatie inzien voor geselecteerde regels1 | 3 |
| Gegevens afdrukken13                         | 3 |
| 2. Locaties14                                | 4 |
| 2.1 Locaties zoeken                          | 4 |
| 2.2 Locatiegegevens inzien14                 | 4 |
| 3. Relaties14                                | 4 |
| 3.1 Relaties zoeken                          | 4 |
| 3.2 Relatiegegevens inzien14                 | 4 |
| 4. Catalogus15                               | 5 |
| 4.1 Productcatalogus inzien op onderwerp1    | 5 |
| 4.2 Artikelen zoeken in de catalogus1        | 5 |

## Inleiding

Deze handleiding is bestemd voor gebruikers met leesrechten in Eqinfo.

Gebruikers met leesrechten kunnen het platform voor de volgende zaken gebruiken:

- De productcatalogus inzien
- Inzicht in arbeidsmiddelen in huur/beheer
- Keuringen en inspecties inzien
- Documentatie (bijvoorbeeld handleidingen, certificaten, specs etc.) inzien.

In het achterhoofd dient gehouden te worden dat de kwaliteit van het systeem zo goed is als de kwaliteit van het beheer ervan. Gebruikers met rechten om te keuren en te wijzigen zijn mede verantwoordelijk voor het up-to-date houden van het systeem. Het is dus van groot belang jullie noodzakelijke wijzigingen en mutaties regelmatig controleren en aanpassen waar nodig.

Voor vragen over het gebruik van het Eqinfo platform stuur een mail naar:

ben.intveld@eqin.eu

## Overig

#### Inloggen

Het platform is vanuit iedere computer of telefoon met internet te openen door met de browser naar eqinfo.eqin.eu te gaan.

| Galondesnaam *<br>Estophan eetenan@eopn eu<br>Wachnood: *         | Chinter Itelp |                                              |
|-------------------------------------------------------------------|---------------|----------------------------------------------|
| Gebrukensaan: *<br>Interphan eelman@eein eu<br>Wachoood: *<br>    |               | United'<br>Rentals                           |
| Vachkoodi * Inkogon Wachkood vepten Nok by integen Nok by integen |               | Gebruikersnaam: *<br> stephan.eekman@egin.eu |
| Eribopan<br>Wachowod vegnan<br>Hulp bij visigan                   |               | Wachtwoord: *                                |
| Wachtwoord vergeten<br>Hulp bij ninggen                           |               | Inloggen                                     |
|                                                                   |               | Wachtwoord vergeten<br>Hulp bij inloggen     |

Voer je gebruikersnaam en wachtwoord in om in te loggen. Je kunt ook te allen tijde rechtsboven op het icoon  $\Theta$  klikken om in of uit te loggen.

#### Sneller werken

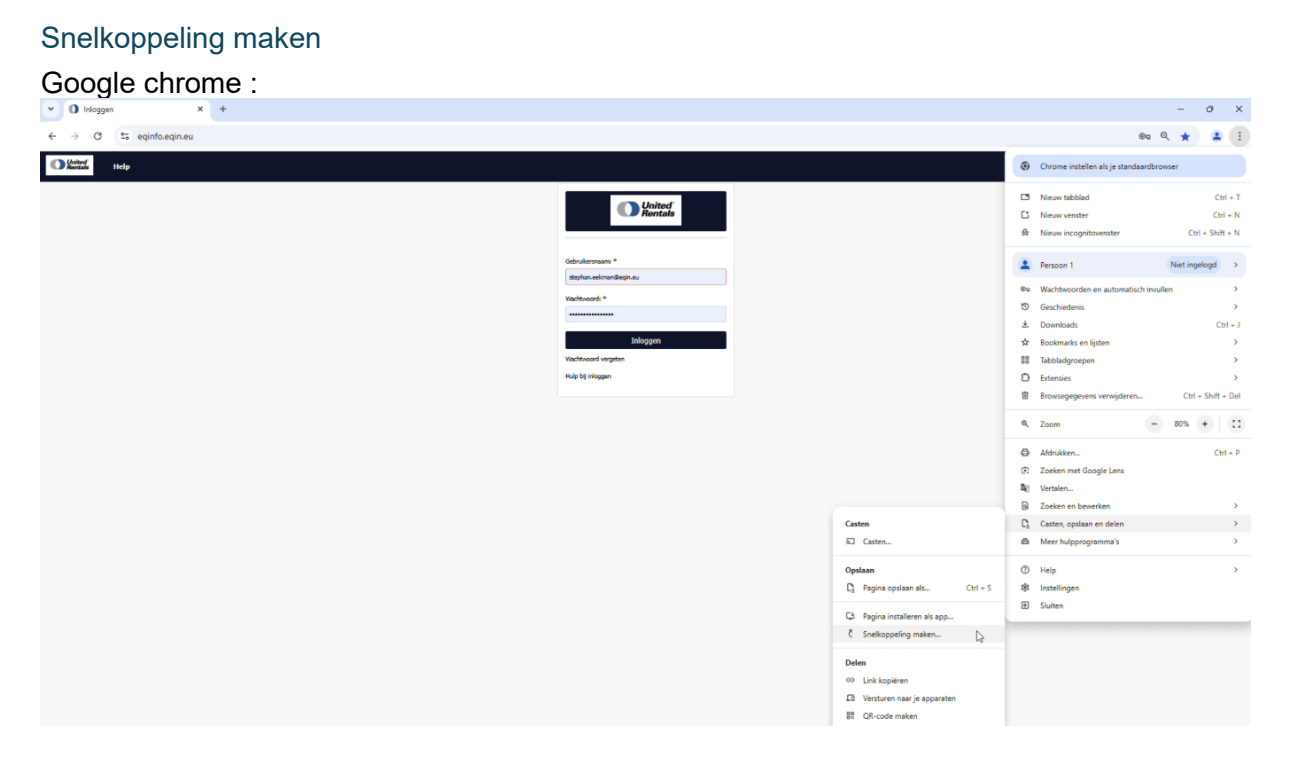

- 1. Ga naar eqinfo.eqin.eu
- 2. Klik op de drie puntjes rechts bovenin
- 3. Selecteer « Casten, opslaan en delen »
- 4. Selecteer « Snelkoppeling maken... »

#### Microsoft Edge :

|                              |                                                               |                                                                                                    | ¢ | * Snelkoppeling maken                                                                                                    | ×      |
|------------------------------|---------------------------------------------------------------|----------------------------------------------------------------------------------------------------|---|----------------------------------------------------------------------------------------------------|--------|
| 88 Beel<br>11 Sort<br>C Verr | d ><br>eren op >                                              |                                                                                                    |   | Voor welk item wilt u een snelkoppeling maken?                                                                                                    |        |
| Solution Nieu                | w ><br>dscherminstellingen<br>persoonlijke voorkeur aanpassen | Map Snelkoppeling Microsoft Access Database                                                                      | - | net coace vecace want of an encodyperagen many name road programmer for<br>netwerkprogrammers is bestanden, mappen, computers en internetadessen.<br>Geef de locate van het item op:<br>www.eolofo.nome.es |        |
| 63 Mee                       | r opties weergeven                                            | Bitmapafbeelding     Microsoft Word-document     Microsoft Access Database                                       | 2 | Klik op Volgende om door te gaan.                                                                                                    |        |
|                              |                                                               | Microsoft PowerPoint-presentatie     Microsoft Publisher Document     Tekstdocument     Microsoft Excel-werkblad |   |                                                                                                    |        |
|                              |                                                               | Gecomprimeerde (gezipte) map                                                                                     |   | Volgende Ann                                                                                                    | uleren |

- 1. Microsoft Edge is bijna altijd je standaardbrowser. Ga naar je bureaublad.
- 2. Klik ergens met je rechter muisknop.
  - a. Klik niet op een pictogram!
- 3. Selecteer « Nieuw »
- 4. Selecteer « Snelkoppeling »
- 5. Voer <u>www.eqinfo.eqin.eu</u> in
  - a. Of plak de link die je hebt gekopieerd

#### Gebruikersnaam en wachtwoord onthouden

Klik nadat je bent ingelogd op « Save »

|       | 7.1         |          |
|-------|-------------|----------|
| 07 A  | T           | M        |
| ×     | :           |          |
| •     | 26          |          |
| • 0   |             |          |
| Never |             |          |
|       | ×<br>•<br>• | ×<br>• • |

#### Lay-out aanpassen

ledere gebruiker kan de lay-outinstellingen van diens account personaliseren naar eigen wens. Je kan bepalen welke kolommen je wilt zien en in welke volgorde. In dit hoofdstuk leer je hoe.

#### Sorteren

Je kunt op een kolom sorteren door er op de klikken. Als je van Z naar A wilt sorteren, klik je nog een keer op de kolom.

| □ ID × | Naam               | (i) (i) | Naam -          |
|--------|--------------------|---------|-----------------|
| 0001   | EQIN               |         |                 |
| 00010  | EQIN B.V. Botlek   | 19893   | 344             |
| 00012  | EQIN B.V. Elsloo   | 00170   | Aalsmeer        |
| 00015  | EQIN B.V. Geleen   |         |                 |
| 00016  | EQIN B.V. Klundert | 00245   | AbA Vlasrdingen |
| 00017  | EQIN B.V. VELSEN   | 00450   | ABIRD           |
| 00018  | EQIN B.V. ALKMAAR  | 00481   | Abuco           |
| 1D     | Naam +             |         |                 |
| 99398  | Zwan               | шц      |                 |
| 99385  | Zwaan              |         |                 |
| 99280  | Zutphense lasind   |         |                 |
| 117166 | Zuidplus           |         |                 |
| 99151  | ZPMC               |         |                 |
| 214001 | Zon                |         |                 |
| 98810  | Zirkzee            |         |                 |

#### Kolommen verplaatsen

Je kunt een kolom verplaatsen door deze van links naar rechts (of vice versa) te slepen.

| □ ID .   | Naam               | Ingedrukt houden        |
|----------|--------------------|-------------------------|
|          |                    |                         |
| 0001     | EQIN               | Theems                  |
| 00010    | EQIN 8.V. Botlek   | Theems                  |
| 00012    | EQIN B.V. Elsloo   | Business                |
| 00015    | EQIN B.V. Geleen   | Koestraat 1             |
| 00016    | EQIN B.V. Klundert | Kievitweg 13            |
| 00017    | EQIN B.V. VELSEN   | Wenckenbachstraat 1     |
| 00018    | EQIN B.V. ALKMAAR  | Koraalstraat 2 A        |
| 0002     | Stork HQ Global    |                         |
| E D .    | Adres Junn         | Adres                   |
|          |                    |                         |
| B 0001   | FOIN               | Theorem 2               |
| C. 00010 | FOIN B V. Botlak   | Theorem 2               |
| 00010    | EQIN B.V. Bules    | Purchase Dark Stale 202 |
| 00012    | EQIN B.V. EISIOO   | Business Park Stein Suz |
| 00015    | CON B.V. Deteen    | Roestraat 1             |
| 00010    | EQIN B.V. Klundert | Revitiveg 13            |
| 00017    | EQIN B.V. VELSEN   | Wenckenbachstraat 1     |
| 00018    | EQIN B.V. ALKMAAR  | Koraalstraat 2 A        |
| 0002     | Stork HQ Global    |                         |
| D A      | Adres              | Naam                    |
|          |                    |                         |
| 0001     | Theemsweg 2        | EQIN                    |
| 00010    | Theemsweg 2        | EQIN B.V. Botlek        |
| 00012    | Business Park Stei | in 302 EQIN B.V. Elstoo |
| 00015    | Koestraat 1        | EQIN 8.V. Geleen        |
| 00016    | Kievitweg 13       | EQIN B.V. Klundert      |
| 00017    | Wenckenbachstra    | at 1 EQIN B.V. VELSEN   |
| 00018    | Koraalstraat 2 A   | EQIN B.V. ALKMAAR       |
| -        |                    | Stark HO Glabal         |

#### Kolommen toevoegen

- 1. Klik met de rechter muisknop op een willekeurige kolom.
- 2. Kies Kolommen.

| ID 🔺     | D Artikel id Omschrijving |                               | Objecteig <mark>e</mark> n | Eigenaa |
|----------|---------------------------|-------------------------------|----------------------------|---------|
|          | Inste                     | llingen                       |                            |         |
| 0-045    | 7129987                   | DIGITALE MULTIMETER FLUKE 177 | EQIN                       |         |
| 0-073    | 9998140                   | SCOPEMETER FLUKE 123          | EQIN                       |         |
| 01020085 |                           | Klasse 1 Lasapparaat 400V     | Mueller Lich               | L 84    |
| 01020089 |                           | Klasse 1 Lasapparaat 400V     | Mueller Lich               | L 94    |

3. Kies de kolom die je wilt toevoegen (bijvoorbeeld objectafbeelding), kruis het vinkje aan en kies « Kolommen toepassen ».

| Kolommen          |       | × |
|-------------------|-------|---|
| afb               |       | × |
| Object afbeelding | Links | * |

4. De kolom verschijnt helemaal rechts. Je kunt deze naar links slepen (zie <u>kolommen</u> <u>verplaatsen</u>).

Kolommen toepassen

#### Weergave opslaan

Je kunt de wijzigingen aan de lay-out op slaan. Op deze manier zie je jouw wijzigingen terug wanneer je de pagina opnieuw laadt.

- 1. Klik met de rechter muisknop op een willekeurige kolom
- 2. Kies Instellingen > Sla weergave op als

|       | Artikel id  | Omschrijving    |                     | Objecteigen | Eigena |
|-------|-------------|-----------------|---------------------|-------------|--------|
| K     | loommen     |                 |                     |             |        |
| I     | nstellingen |                 | Weergave beheer     |             |        |
| 0-045 | 7129987     | DIGITALE MULTIM | Sla weergave op     |             |        |
|       |             | _               | Sla weergave op als |             |        |
| 0-073 | 9998140     | SCOPEMETER FLUK | E 123               | EQIN        | _      |

3. Kies een naam voor de nieuwe weergave en vink « Stel in als standaard weergave » aan.

| Nieuwe weergave aanmaken       | × |
|--------------------------------|---|
| Naam                           |   |
| Default                        | × |
| Type weergave                  |   |
| Gebruikersweergave             | ~ |
| Stel in als standaard weergave |   |

Opslaan

#### Weergavebeheer

Je kunt schakelen tussen verschillende weergaven in weergavebeheer.

- 1. Klik met de rechter muisknop op een willekeurige kolom.
- 2. Kies Instellingen > Weergave beheer

| □ 10 ▲ | Kolommen     |                    |                 | Objecteigen | Ligenaar ret. |
|--------|--------------|--------------------|-----------------|-------------|---------------|
|        | Instellingen |                    | Weergave behe   | er          |               |
| 0-045  | 7129987      | DIGITALE MULTIMETE | Sla weergave op |             |               |
| 0.073  | 9998140      | SCOPEMETER FLUKE 1 | Sla weergave op | FOIN        |               |

- 3. Klik met de linker muisknop op een weergave om deze toe te passen.
- 4. Klik met de rechter muisknop op een weergave om deze als standaard in te stellen, of om deze te verwijderen.

| Weergave beh    | ieer            |                          |                                 | × |
|-----------------|-----------------|--------------------------|---------------------------------|---|
| Naam            | Weergave t Stan | daard Aangem<br>16-10-20 |                                 |   |
| Default 11/2019 | Systeem we      | lls standaard weerga     |                                 |   |
|                 | Verwijde        | eren                     | Geselecteerd: Standaard weergav | e |

## 1. Objecten

#### 1.1 Objecten zoeken

#### Filteren en klikken

| <u>1. Ga naar « (</u>          | Objecte  | en »          |            |          |               |           |               |       |        |              |
|--------------------------------|----------|---------------|------------|----------|---------------|-----------|---------------|-------|--------|--------------|
| United <sup>®</sup><br>Rentals | Objecter | Beheer        | r Catalogu | s Hel    | p Locati      | es Plu    | gin Relat     | ies A | dmin   | Service Plus |
| 2. Het is het e                | envou    | digst om      | een objec  | t te vir | nden als      | je het l  | D (vlootn     | umme  | er) er | van weet.    |
| United <sup>®</sup><br>Rentals | Objecten | Beheer        | Catalogus  | Help     | Locaties      | Plugin    | Relaties      | Admin | Ser    |              |
| TOEVOEGEN                      |          |               |            |          |               |           |               |       |        |              |
|                                |          | G             | Actief     | ~        | Zoeken op obj | ect       |               |       | Zoek   |              |
| 🗆 ID 🔺                         |          | Object afbeel | ding Produ | ict ID 0 | mschrijving   |           | Objecteigenaa | r     | Eigena |              |
| × 23023596                     | ×        |               |            | T        |               | T         |               | T     |        |              |
| 23023596                       |          |               | 44112      | 33 H.    | ANDKETTINGTAK | ŒL 3T / 3 | EQIN          |       |        |              |

3. Het is eveneens mogelijk om op een ander veld te zoeken, bijvoorbeeld de omschrijving of het product ID.

4. Klik op de objectregel om naar de objectpagina te gaan.

| United <sup>®</sup><br>Rentals | Objecten | Beheer        | Catalogus | Help   | Locaties      | Plugin     | Relaties     | Admin | Service Pl   | us    |
|--------------------------------|----------|---------------|-----------|--------|---------------|------------|--------------|-------|--------------|-------|
| TOEVOEGEN                      |          |               |           |        |               |            |              |       |              |       |
|                                |          | C             | Actief    | ~      | Zoeken op obj | ject       |              |       | Zoeken op lo | catie |
| □ ID •                         |          | Object afbeel | ding Prod | uct ID | Omschrijving  |            | Objecteigena | ar    | Eigenaar re  | Loca  |
| X 23023596                     | ×        |               |           | T      |               | T          |              | T     | T            |       |
| 23023596                       |          | ê             | 44112     | 233 I  | HANDKETTINGTA | KEL 3T / 3 | EQIN         |       |              | Nede  |
|                                |          |               |           |        |               |            |              |       |              |       |

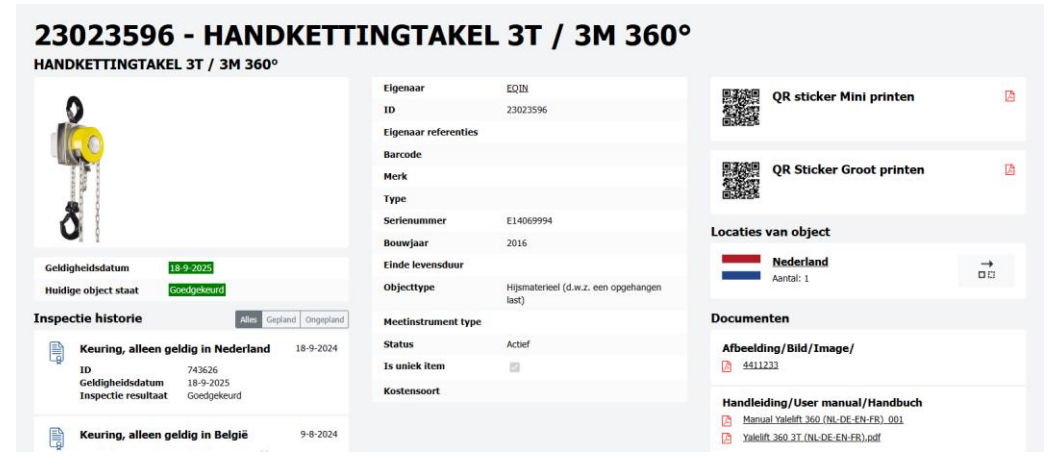

#### Snelfilter

1. Ga met je muis op de waarde staan waarop je wilt filteren (onderstaand voorbeeld: « TPS 5000 »)

2. Druk op de rechter muisknop en kies « Snel filter »

| TOEVOEGEN |                   |            |                             |                      |          |    |             |   |                    |    |             |          |                      | DI-RAPPORTAGES      | EXPOR | TEREN L       |
|-----------|-------------------|------------|-----------------------------|----------------------|----------|----|-------------|---|--------------------|----|-------------|----------|----------------------|---------------------|-------|---------------|
|           |                   | C Actief   | ✓ Zoeken o                  |                      |          |    | Zoeken op k |   |                    |    |             | Filters  | (0) -                | *                   |       |               |
| D ID .    | Object afbeelding | Product ID | Omschrijving                | Objecteigenaar       | Eigenaar | re | Locatie     |   | OI geldigheidsdatu | um | Merk        | Туре     |                      | Serienummer         |       | Object status |
| ×         |                   | τ          | ۲                           | ۲                    |          | τ  |             | τ |                    | τ  | Fronius 🗶 🍸 |          | ۲                    |                     | ٣     |               |
| 0011      | 15                |            | Klasse 1 lasapparaat - 400V | Urenco Deutschland G |          |    |             |   | 1-10-2025          |    | Fronius     | TPS 5000 |                      | 16232113            |       | Actief        |
| 0022      | 16                |            | Klasse 1 lasapparaat - 400V | Urenco Deutschland G |          |    |             |   | 1-10-2025          |    | Fronius     | TPS 5000 | Snel filt<br>Voor ge | eselecteerde regels | (1)   |               |
| 10020215  | 16                |            | Klasse 1 Lasapparaat 400V   | Food Technology      | 456      |    |             |   | 14-11-2017         |    | Fronius     | MW 2600  | Kopieer              | r object<br>nen     |       | F             |
| 10020216  | *                 |            | Klasse 1 Lasapparaat 400V   | Food Technology      | 457      |    |             |   | 13-11-2017         |    | Fronius     | MW 2600  | Instelli             | ngen                |       | 1             |
| 10060289  | 16                |            | Klasse 1 Lasapparaat 400V   | VERMEER BEHEER       | 248      |    |             |   | 16-11-2017         |    | Fronius     | TT 3000  |                      | 10060289            |       | Actief        |
| 10071415  | *                 |            | Klasse 1 Lasapparaat 400V   | HIAB Benelux         | 2672     |    |             |   | 6-11-2017          |    | Fronius     | TS 4000  |                      | 10071415            |       | Actief        |
|           | 1                 |            |                             |                      |          |    |             |   |                    |    |             |          |                      |                     |       |               |

#### 3. Er wordt nu gefilterd

#### 1.2 Objectinformatie inzien

Als je naar een objectpagina gaat, kom je op onderstaande pagina. Onder « Inspectie historie », vind je alle uitgevoerde inspecties van dit object. In de kolom rechts vind je overige documentatie.

#### 11283886 - Aggregaat 500 kVA 230/400V diesel Stage III

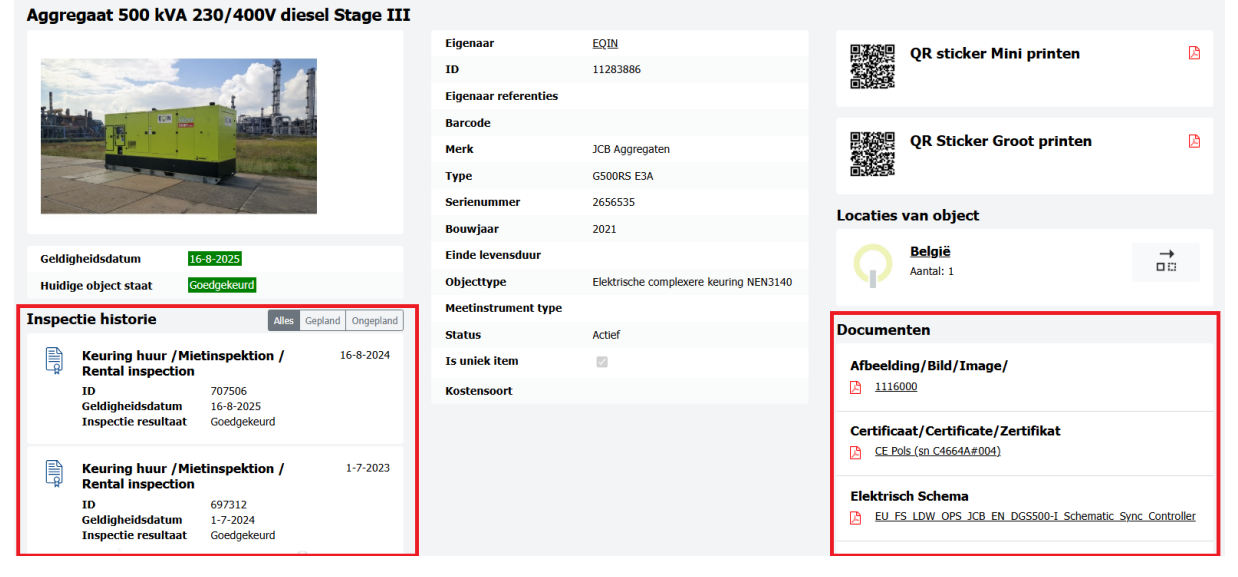

#### Informatie inzien voor geselecteerde regels

Nadat één of meerdere regels geselecteerd zijn, kan een aantal acties uitgevoerd worden.

| United Rentals          | Objecten Beł                     | neer Catalo | ogus Help I                        | Locaties     | Plugin        | Relati     | es Admi      | n Service | Plus     |                        |      |    |
|-------------------------|----------------------------------|-------------|------------------------------------|--------------|---------------|------------|--------------|-----------|----------|------------------------|------|----|
| + TOEVOEGEN             |                                  |             |                                    |              |               |            |              |           |          |                        |      |    |
|                         | C                                | Actief      | ~                                  | Zoeken op    | object        |            |              | Zoeken o  | o locati |                        |      |    |
| 🗆 ID 🔺                  | Object afbeelding                | Product ID  | Omschrijving                       |              | Objecteigen   | aar        | Eigenaar re. | Locatie   |          | OI geldigheidsdatum    | Merk | т  |
| <b>X</b> 124 <b>X T</b> |                                  | τ           |                                    | ٣            |               | T          |              | •         | ٣        | т                      |      | τ. |
| 2 1242400010            | Q                                | 241-2407    | VDK G 32A/1X32A/3X                 | (16A 6X      | United Rental | s - Indu-T | 1242400010   |           |          | 10- <del>9</del> -2024 |      |    |
| 2 1242400011            | Voor geselecteerde n<br>Kolommen | egels (3)   | Wijzig objecten<br>Toevoegen aan v | verplaatsi   | mand          | s - Indu-T | 1242400011   |           |          | 10-9-2024              |      |    |
| 1242400029              | Instellingen                     |             | OI-rapportages                     | exportere    | en            | s - Indu-T | 1242400029   |           |          | 10-9-2024              |      |    |
| 1242400033              | Q                                | 241-2407    | Afdrukken                          |              | chm           | s - Indu-T | 1242400033   |           |          | 10-9-2024              |      |    |
| 1242400034              | <b>Q</b>                         | 241-2407    | Verwijder object                   | t<br>(10A 0X | United Kental | s - Indu-T | 1242400034   |           |          | 10 <del>-9-</del> 2024 |      |    |
| 1242400035              | Q                                | 241-2407    | VDK G 32A/1X32A/3X                 | (16A 6X      | United Rental | s - Indu-T | 1242400035   |           |          | 10-9-2024              |      |    |

De beschrijving van de acties spreekt redelijk voor zich. De volgende paragraaf behandelt « Printen »

#### Gegevens afdrukken

Onder « Afdrukken », kun je een rapport maken van de geselecteerde regels. Er zijn verschillende rapporten beschikbaar voor objecten, artikelen, objectinspecties, locaties en relaties. Deze functionaliteit kan o.a. gebruikt worden om:

- Stickers voor meerdere objecten tegelijk af te drukken
- Meerdere certificaten in één PDF je te krijgen
- Bepaalde overzichten van een selectie te tonen

|                            |   |                   |   | Afdrukformaat | PDF | Excel |
|----------------------------|---|-------------------|---|---------------|-----|-------|
| Er is 1 regel geselecteerd |   |                   |   |               |     |       |
| Rapport naam               |   | Rapport definitie |   |               |     |       |
|                            | τ |                   | T |               |     |       |
| Object                     |   | OS                |   |               |     |       |
| Object locatie             |   | OJL               |   |               |     |       |
| 0-Sticker                  |   | Sticker           |   |               |     |       |
| Continulabel               |   | Continulabel      |   |               |     |       |
| Egin_QR_Groot_180          |   | Egin_QR_Groot_180 |   |               |     |       |
| Eqin_QR_Klein_180          |   | Eqin_QR_Klein_180 |   |               |     |       |
| eqin_sticker_mini          |   | eqin_sticker_mini |   |               |     |       |
| eqin_sticker_mini          |   | test2             |   |               |     |       |
| Object inspectie           |   | Object Inspectie  |   |               |     |       |
| Object-inspectie           |   | 0312              |   |               |     |       |
| UnitedRentals_QR_Groot_180 |   | UR_QR_Groot_180   |   |               |     |       |
| UnitedRentals_sticker_mini |   | UR_sticker_mini   |   |               |     |       |

## 2. Locaties

#### 2.1 Locaties zoeken

| United Rentals | Objecten | Beheer | Catalogus | Help | Locaties | Plugin | Relaties | Admin | Service Plus |
|----------------|----------|--------|-----------|------|----------|--------|----------|-------|--------------|
|                |          |        |           |      |          |        |          |       |              |

Dit werkt hetzelfde als objecten zoeken (zie hoofdstuk 1.1).

#### 2.2 Locatiegegevens inzien

Dit werkt als objectgegevens zien (zie hoofdstuk 1.2).

## 3. Relaties

#### 3.1 Relaties zoeken

In het menu « Relaties » zie je een overzicht van de verschillende relaties waaraan je objecten en locaties kunt hangen. Elke gebruiker heeft slechts inzicht in de relaties die voor hem of haar van toepassing zijn.

| United <sup>®</sup><br>Rentals | Objecten Beheer Catalogu          | s Help Locaties    | Plugin Relaties     | Admin     | Service Plus   |  |
|--------------------------------|-----------------------------------|--------------------|---------------------|-----------|----------------|--|
| TOEVOEGEN                      |                                   |                    |                     |           |                |  |
|                                |                                   |                    |                     | Ŷ         |                |  |
|                                |                                   | C                  | Actief              | ✓ Zoeken  |                |  |
|                                |                                   |                    |                     |           |                |  |
| ⊔ ID ▲                         | Naam                              | Adres              | Postcode - plaats   | Land      | Relatie status |  |
|                                | <b>T</b>                          | Υ                  | т                   |           | T              |  |
| 000000442                      | Ijmuidense Rondvaart Maatschappij | B                  |                     |           | Actief         |  |
| 000000443                      | ABV Haukes Inspectiediensten B.V. |                    |                     |           | Actief         |  |
| 000000444                      | Westland Metaalbewerking          |                    |                     |           | Actief         |  |
| 000000464                      | Hoefsmederij de Koning            |                    |                     |           | Actief         |  |
| 000000478                      | Van Kempen Las en Montagebedrijf  |                    |                     |           | Actief         |  |
| 000000486                      | Wouters Laswerken                 |                    |                     |           | Actief         |  |
| 000000487                      | Chimec SpA                        |                    |                     |           | Actief         |  |
| 000000878                      | Vattenfall Hollandse Kust Zuid    |                    |                     |           | Actief         |  |
| 00000446                       | Hollestelle Konstruktie B.V.      |                    |                     |           | Actief         |  |
| 000084449                      | Exel Techniek                     |                    |                     |           | Actief         |  |
| 0001                           | EQIN                              | Theemsweg 2        | 3197 KM BOTLEK ROTT | Nederland | Actief         |  |
| 00023361                       | SCHOUTEN FLEXDIENSTEN             | KRUININGENSTRAAT 2 |                     | Nederland | Actief         |  |
| 0003                           | Tool Management: Sitech           |                    |                     |           | Actief         |  |
| _                              |                                   |                    |                     |           | -              |  |

Dit werkt hetzelfde als objecten zoeken (zie hoofdstuk 1.1).

#### 3.2 Relatiegegevens inzien

Dit werkt als objectgegevens zien (zie hoofdstuk 1.2).

## 4. Catalogus

#### 4.1 Productcatalogus inzien op onderwerp

Om producten op onderwerp te zoeken in de online catalogus klik je op « Catalogus » in het hoofdmenu. Hiervandaan kun je navigeren naar de verschillen productgroepen en subgroepen.

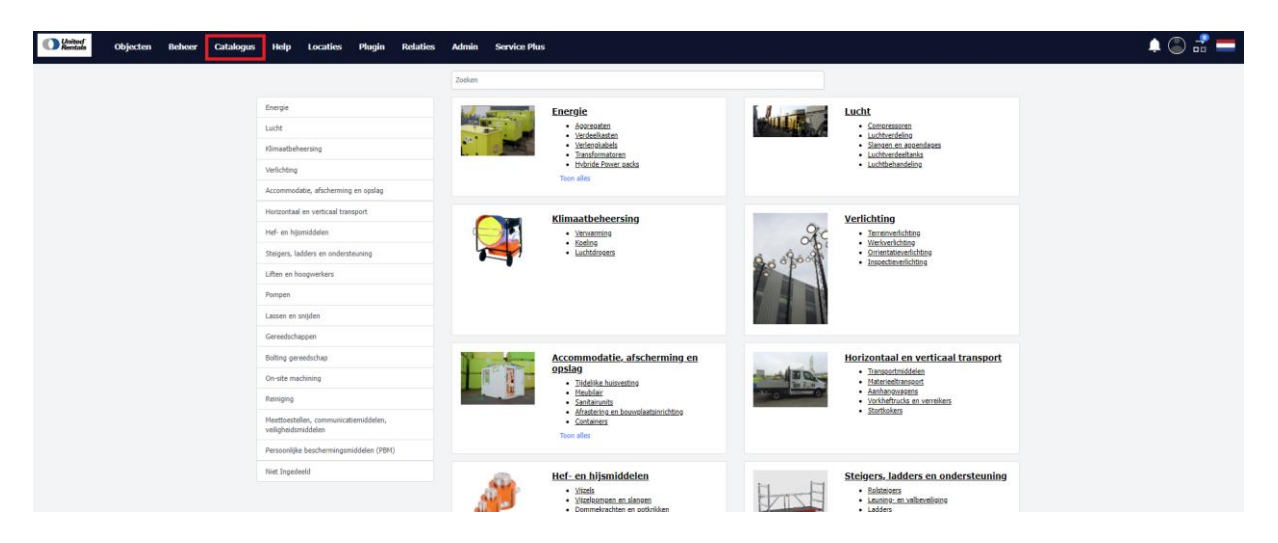

#### 4.2 Artikelen zoeken in de catalogus

Om gedetailleerd te zoeken in de catalogus voer je de productnaam of het productnummer in in de zoekbalk.

| United Rentals | Objecten | Beheer | Catalogus | Help        | Locaties | Plugin | Relaties | Admin             | Service Plus                 |                                 |
|----------------|----------|--------|-----------|-------------|----------|--------|----------|-------------------|------------------------------|---------------------------------|
|                |          |        |           |             |          |        |          | Zoeken            |                              |                                 |
|                |          |        |           | Energie     |          |        |          | the second second | Energie                      | Lucht                           |
|                |          |        |           | Lucht       |          |        |          |                   | Aggregaten     Verdeelkasten | Compressoren     Luchtverdeling |
|                |          |        |           | Pliassathah | aarelaa  |        |          | and a             | Verlengkabels                | Slangen en appendages           |

Dit werkt hetzelfde als objecten zoeken (zie hoofdstuk 1.1).